## Step By Step Guide to Completing Entry to AROCA VIC Sprint Event on Motor Sport Australia Event Entry (MEE)

- 1. Login to motorsport.org.au Member Portal. Skip forward to step 4
- 2. If not setup on Motor Sport Australia CLICK REGISTER FOR MEMBER PORTAL

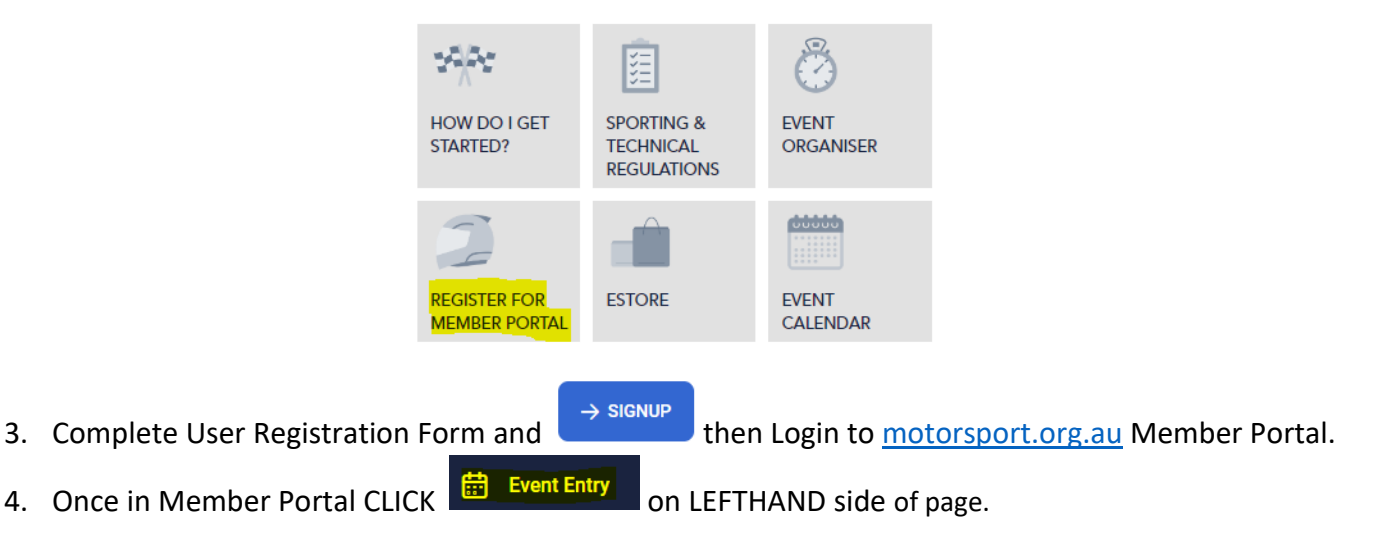

- 5. If you have entered Events through MEE before Skip forward to Step 7
- 6. If this is your FIRST time entering through MEE it's advised that you CLICK MY CARS top of page HOME UPCOMING EVENTS MY EVENTS MY DETAILS MY CARS MY CREW MY TRANSPORTERS then the fill in the details for your chosen car for the AROCA VIC Event
- 7. To Enter desired AROCA VIC Event CLICK UPCOMING EVENTS on top of page

HOME UPCOMING EVENTS MY DETAILS MY CARS MY CREW MY TRANSPORTERS

8. Next Filter By Club Alfa Romeo Owners Club of Australia (Vic) Inc

| Upcoming Events - Circuit and Other Events                                                                                                    |                                  |                                                   |              |               |                 |          |  |  |  |
|----------------------------------------------------------------------------------------------------|----------------------------------|---------------------------------------------------|--------------|---------------|-----------------|----------|--|--|--|
| Event dates with orange highlight are either not yet open or closed.<br>Events with a grey highlight are for event type <b>Rally and Off Road</b> or have not been activated - please contact the event organiser. |                                  |                                                   |              |               |                 |          |  |  |  |
| Filter By Club         Alfa Romeo Owners' Club         Filter By Event Type         Filter By Date    Filter By State                                                                                              |                                  |                                                   |              |               |                 |          |  |  |  |
| Туре                                                                                                    | Event                            | Club                                              | Entries Open | Entries Close | Event<br>Starts | Duration |  |  |  |
| Circuit and Other<br>Events                                                                                                    | AROCA VIC Round 9 Phillip Island | Alfa Romeo Owners' Club Of Australia<br>(Vic) Inc | 24/10/2022   | 25/11/2022    | 04/12/2022      | 1        |  |  |  |
|                                                                                                    |                                  |                                                   |              |               |                 |          |  |  |  |

- 9. SELECT the AROCA VIC Event that has Entries Open Date in Date and Available then CLICK
- 10. SECTION (1) Double check the correct AROCA VIC Event is in the Event box, ADD State VIC

| Enter Event: AROCA VIC Round 9 Phillip Island - Circuit and Other Events |                               |                                                                                    |         |                 |
|--------------------------------------------------------------------------|-------------------------------|------------------------------------------------------------------------------------|---------|-----------------|
| 1                                                                        | Select an Event               | AROCA VIC Round 9 Phillip Island                                                   |         | ^               |
|                                                                          | Event AROCA VIC Round 9 Phill | lip Island                                                                         | ▼ State | •               |
|                                                                          | Earlybird Dis                 | Entry Fee: \$340<br>count (Ends 18/11/2022): \$50<br>Cross Entry (Same Car): \$290 |         |                 |
| 2                                                                        | Entry Details                 | Add entry details when available.                                                  |         | ~               |
| 3                                                                        | Crew (Optional)               | No Crew Selected.                                                                  |         | ~               |
| 4                                                                        | Other Preferences (Option     | al)                                                                                |         | ~               |
| CANCE                                                                    | EL                            |                                                                                    |         | CONFIRM AND PAY |

- 11. SECTION (2) Check BOX that you have Read and Accepted MSA Disclaimer Click Link to Read, Check BOX that you have Read and Accepted Supp Regs Click Link to Read.
- 12. SELECT Car you wish to enter in Event, if you haven't yet added your Car to your profile CLICK NEW CAR and enter Car details.
- 13. Don't worry about Transponder details one will be allocated to you on the day.

| Enter Event: AROCA VIC Round 9 Phillip Island - Circuit and Other Events |                                                                        |                                   |   |  |  |  |
|--------------------------------------------------------------------------|------------------------------------------------------------------------|-----------------------------------|---|--|--|--|
| 1                                                                        | Select an Event                                                        | ~                                 |   |  |  |  |
| 2                                                                        | Entry Details                                                          | Add entry details when available. | ^ |  |  |  |
|                                                                          | Notorsport Australia Disclaimer                                        | Click here to read                |   |  |  |  |
|                                                                          | I have read and accepted the Supplementary Regulations                 | Click here to read                |   |  |  |  |
|                                                                          | Car                                                                    | QUICK ADD<br>NEW CAR              |   |  |  |  |
|                                                                          | O This is my correct Transponder information                           |                                   |   |  |  |  |
|                                                                          | O Update my Transponder information to:                                |                                   |   |  |  |  |
|                                                                          | <ul> <li>I'll update my Transponder closer to<br/>the event</li> </ul> |                                   |   |  |  |  |
|                                                                          | Driver<br>Driver                                                       | QUICK ADD                         |   |  |  |  |

14. SELECT Driver, if you haven't added details to your profile CLICK and enter Driver details.

- 15. If you are wanting a Pit Lane Garage, here is where you SELECT from drop down box, it will indicate how many Garages are left Fee for Pit Lane Garage is indicated on left.
- 16. If you are NOT wanting a Pit Lane Garage leave SELECTION as none and you will not be charged.

| — Garage / Carport —      |   | )          |
|---------------------------|---|------------|
| Pit Lane Garage (40 left) | • | Fee: \$145 |

17. SELECT ONE of the Groups according to pervious times you have recorded on this Track. This will help the Event Organiser allocate you into a Run Group that corresponds to the lap time selected. If you have not completed a Sprint Event on this track, SELECT First Time on Track – Instructional.

| Group 1 - 1:50 - 1:56               |          |
|-------------------------------------|----------|
| Group 2 - 1:57 - 2:02               |          |
| Group 3 - 2:03 - 2:09               |          |
| Group 4 - 2:10 - 2:30               | Fee: \$0 |
| Group 5 - MX 5                      |          |
| First Time on Track - Instructional |          |

18. If you are entering multiple Drivers (MAX 2) in the same car, CLICK CROSS ENTRY (SAME CAR) SELECT Drivers name from drop down box.

| CROSS    | ENTRY (SAME CAR) | Û                      |
|----------|------------------|------------------------|
| - Driver | •                | Cross Entry Fee: \$290 |

19. If no other name appears in drop down box, you will have to ADD CREW CLICK MY CREW at the top of

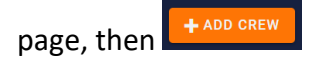

|                       | НОМЕ | UPCOMING EVENTS    | MY EVENTS | MY DETAILS | MY CARS | MY CREW        | MY TRANSPORTERS | ?          |
|-----------------------|------|--------------------|-----------|------------|---------|----------------|-----------------|------------|
| My Crew               |      |                    |           |            |         |                |                 | + ADD CREW |
| Name                  |      | Type Primary Phone |           |            |         | Licence Number | Photo           |            |
| No Crew Members Found |      |                    |           |            |         |                |                 |            |
|                       |      |                    |           |            |         |                |                 |            |

20. Complete Crew details such as Crew Type Driver, Drivers Last Name and MSA Licence Number. Then CLICK IMPORT. SAVE the new Crew Member and they should now appear as an option back in Step 15.

| Crew Type  | Driver |        |
|------------|--------|--------|
| Crew Type  |        |        |
| Driver     | ·      |        |
| Last Name* |        | her*   |
|            |        |        |
|            |        | IMPORT |

- 21. SECTION (3) Crew (Optional) not required for this type of Event.
- 22. SECTION (4) Other Preferences, if sharing a Garage nominate a person, this is where you can add Notes that will be visible to Event Organiser.

This maybe to inform the Organiser of you preferred Car No. if you have not already done so in MY CARS section.

|       | 4     | Other Preferences (Optional)                                               | ^ |
|-------|-------|----------------------------------------------------------------------------|---|
|       |       | Share garage with                                                          |   |
|       |       | Notes                                                                      |   |
| 23. S | ECTIO | ON (4) CLICK CONFIRM AND PAY SELECT Credit Card fill in Card details, then |   |

## 24. WE LOOK FORWARD TO SEEING AT THE SUPERSPRINT EVENT